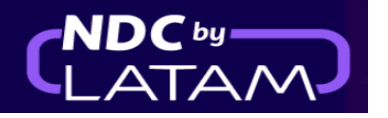

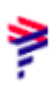

## Step by step to include ancillary - NDC Portal

**1.** After logging in, on the homepage click on the "**Orders**" option

| AIRLINES                           |                                                                                     | Orders                   | Manage your trips 🗸                    | Help Center | Flig                 | t status 🛛 🌉 GBP • £ | Gss Gran B V |
|------------------------------------|-------------------------------------------------------------------------------------|--------------------------|----------------------------------------|-------------|----------------------|----------------------|--------------|
| Mal<br>If you to<br><u>Learn M</u> | king you fee<br>ravel to South America, ch<br>lore                                  | l safe.<br>noose the exp | Is what ma                             | kes us fly  |                      |                      |              |
| Rour                               | nd Trip マ Economy<br>r origin Enter                                                 | g 🗸 :<br>destinati       | L passenger 🗸<br>Departure Date        | R           | etum Date            | r account (          | Search       |
| Visit o<br>flexibi                 | Your safety is <b>c</b><br>ur <b>COVID-19 Information</b><br>lity and requirements. | DUR PRIOR                | <b>ity</b><br>earn about security meas | ures,       | Travel flexibilities |                      | ><br>>       |

2. On this screen you will find a list of all issues/reissues done with this login

| Or      | ders                                    |               |              |                     |               |                   |                 |                |                             |              |        |                                 |         |
|---------|-----------------------------------------|---------------|--------------|---------------------|---------------|-------------------|-----------------|----------------|-----------------------------|--------------|--------|---------------------------------|---------|
| C<br>Wh | Drder N <sup>o</sup><br>ere do I find t | hem?          |              | Passe               | nger's Last N | ame               |                 |                | Search                      |              |        |                                 |         |
|         | IATA                                    | Order ID      | Status order | Reservation<br>date | Issue date    | Payment<br>method | Country<br>code | Amount         | Origin -<br>Destinatio<br>n | Origin order | PNR    | Email                           | Actions |
| ~       | 91280641                                | LA0450792COYI | Voided       | 26-01-23            | 26-01-23      | Credit Card       | 🐮 GB            | GBP<br>1031.01 | LHR - GRU                   | NDC UI       | OQFAWF | xpndcagency+gssgb@gm<br>ail.com | ÷       |
| ~       | 91280641                                | LA0455530IXKX | Voided       | 24-01-23            | 24-01-23      | Credit Card       | 🏆 GB            | GBP 784.20     | MAD -<br>GRU                | NDC UI       | PGZNAX | xpndcagency+gssgb@gm<br>ail.com | ÷       |
| ~       | 91280641                                | LA0450726FZKD | Voided       | 24-01-23            | 24-01-23      | Credit Card       | 🟆 GB            | GBP 914.91     | LHR - LIM                   | NDC UI       | PGZJHY | xpndcagency+gssgb@gm<br>ail.com | :       |
| ~       | 91280641                                | LA0452135Q5KK | Fulfilled    | 23-01-23            | 23-01-23      | Credit Card       | 🕱 GB            | GBP<br>1845.01 | LHR - SCL                   | NDC UI       | PGYSXS | xpndcagency+gssgb@gm<br>ail.com | :       |
| ~       | 91280641                                | LA0450228BYOB | Fulfilled    | 23-01-23            | 23-01-23      | Credit Card       | 🐮 GB            | GBP 719.81     | LHR - GRU                   | NDC UI       | PUAFHF | xpndcagency+gssgb@gm<br>ail.com | :       |

3. Also on this screen it is possible to have all the details of the Order, as detailed below

## Origin/Destination information, flight details/ Ticket number/ Status

|     | IATA                                                                                                    | Order ID            | Status order    | Reservation<br>date | Issue date       | Payment<br>method | Country<br>code | Amount         | Origin -<br>Destinati<br>on | Origin order | PNR    | Email                           | Actions |
|-----|----------------------------------------------------------------------------------------------------|---------------------|-----------------|---------------------|------------------|-------------------|-----------------|----------------|-----------------------------|--------------|--------|---------------------------------|---------|
| ~   | 91280641                                                                                                   | LA0450792COYI       | Voided          | 26-01-23            | 26-01-23         | Credit Card       | 🟋 GB            | GBP<br>1031.01 | LHR -<br>GRU                | NDC UI       | OQFAWF | xpndcagency+gssgb@gma<br>il.com | :       |
| ~   | 91280641                                                                                                   | LA0455530IXKX       | Voided          | 24-01-23            | 24-01-23         | Credit Card       | 😨 GB            | GBP 784.20     | MAD -<br>GRU                | NDC UI       | PGZNAX | xpndcagency+gssgb@gma<br>il.com | ÷       |
| ~   | 91280641                                                                                                   | LA0450726FZKD       | Voided          | 24-01-23            | 24-01-23         | Credit Card       | 🏆 GB            | GBP 914.91     | LHR -<br>LIM                | NDC UI       | PGZJHY | xpndcagency+gssgb@gma<br>il.com | ÷       |
| ^   | 91280641                                                                                                   | LA0452135Q5KK       | Fulfilled       | 23-01-23            | 23-01-23         | Credit Card       | 🟆 GB            | GBP<br>1845.01 | LHR -<br>SCL                | NDC UI       | PGYSXS | xpndcagency+gssgb@gma<br>il.com | :       |
| ę   | 🕑 Outbo                                                                                                    | und flight   London | to Santiago de  | Chile               | <b>(</b>         |                   |                 |                |                             |              |        |                                 | ~       |
| - Q | Return                                                                                                    | flight   Santiago d | e Chile to Lond | lon 🗸               |                  |                   |                 |                |                             |              |        |                                 | ^       |
| 2   | 🤊 Segmer                                                                                                   | nt 1: SCL a GRU   S | tatus PNR: HK   | Flight LA754,       | Operated by L    | ATAM AIRLINES     | GROUP           | Cabin: Econom  | y 🛑                         |              |        |                                 | ~       |
| 2   | 🤣 Segment 2: GRU a LHR   Status PNR: HK   Flight LA8084, Operated by LATAM AIRLINES GROUP   Cabin: Economy |                     |                 |                     |                  |                   |                 |                |                             |              | ^      |                                 |         |
| ſ   | کر Santos,                                                                                                 | Ana - Adult   Ticke | t Number: 045   | 2186767169          | Status ticket: ( | × +               |                 |                |                             |              |        |                                 |         |

4. In "Actions" click on the 3 dots of the Order/Reservation in which you want to include the ancillary and choose the option "Detail"

| Orc    | ders           |               |              |                     |               |                   |                 |                |                             |              |        |                                             |
|--------|----------------|---------------|--------------|---------------------|---------------|-------------------|-----------------|----------------|-----------------------------|--------------|--------|---------------------------------------------|
| Ord    | der Nº         |               |              | Passe               | nger's Last N | lame              |                 |                | Search                      |              |        |                                             |
| Where  | e do I find tł | iem?          |              |                     |               |                   |                 |                |                             |              |        | ( J Download                                |
|        | IATA           | Order ID      | Status order | Reservation<br>date | Issue date    | Payment<br>method | Country<br>code | Amount         | Origin -<br>Destinatio<br>n | Origin order | PNR    | Email                                       |
| ~      | 91280641       | LA0450792COYI | Voided       | 26-01-23            | 26-01-23      | Credit Card       | 🐮 GB            | GBP<br>1031.01 | LHR - GRU                   | NDC UI       | OQFAWF | xp. Details<br>ail.<br>Changes and reissues |
| $\sim$ | 91280641       | LA0455530IXKX | Voided       | 24-01-23            | 24-01-23      | Credit Card       | 🐮 GB            | GBP 784.20     | MAD -<br>GRU                | NDC UI       | PGZNAX | xpr<br>ail. Refund                          |
| ~      | 91280641       | LA0450726FZKD | Voided       | 24-01-23            | 24-01-23      | Credit Card       | T GB            | GBP 914.91     | LHR - LIM                   | NDC UI       | PGZJHY | xpr Void<br>ail.                            |
| ~      | 91280641       | LA0452135QSKK | Fulfilled    | 23-01-23            | 23-01-23      | Credit Card       | 🟆 GB            | GBP<br>1845.01 | LHR - SCL                   | NDC UI       | PGYSXS | xpndcagency+gssgb@gm il.com                 |

**5.** When accessing the Order/Reservation it is possible to add ancillaries and customize the trip

| LATAM NDC PO                                | RTAL Orders                                  | Manage your trips ∨ Helı | 9 Center                               | Flight status 🦹 GBP - £ 🧔 Gss Gra | an B |
|---------------------------------------------|----------------------------------------------|--------------------------|----------------------------------------|-----------------------------------|------|
| Trip to San<br><sub>Order №</sub> : LA04521 | tiago de Chil<br>з <b>зосsкк</b>   1 Passeng | e                        |                                        | Boarding Pass                     |      |
| Add Bag                                     | gage                                         | Choose +                 | See more                               | Trip management                   |      |
|                                             |                                              |                          |                                        | Administrator                     | ~    |
| 🖉 Depar                                     | <b>ture -</b> Tuesday, 23 May 2              | 023                      |                                        | A Check passengers details        | >    |
| <b>₽</b> L                                  | A8085                                        |                          |                                        | Change flight tickets             | >    |
| 21<br>Lon                                   | :35<br>don                                   | Duration<br>11 hr 50 min | 5:25 <sup>+1</sup><br>Sao Paulo<br>GRU | 5 Ticket refund                   | >    |
| Deta                                        | ail                                          |                          |                                        | Documents                         |      |

6. In this example we are going to add the baggage (1 piece of 23kg), to include it just click on the (+)

| AIRLINES NDC PORTAL                                |                                                    | 🕱 CBP · £ 🥳 Gss Gran Bretaña) |
|----------------------------------------------------|----------------------------------------------------|-------------------------------|
| Add the ancillaries                                | ardiaz                                             |                               |
| Departure                                          | Return                                             |                               |
| Have you added <b>hold baggage?</b>                |                                                    |                               |
| 23 kg<br>Add another one for £81.00                | 1 included with Plus rate $\bigcirc$ 1 $\bigoplus$ |                               |
| Special baggage<br>Sports, musical and audiovisual | ~                                                  |                               |
| 1 additional baggage                               | £81.00                                             | Continue                      |

- To add baggage for the return flight, simply click on the "Return" tab

2

|                                                                                                    |                           | 🕱 CBP - £  🌀 Gss Gran Bretaña |
|----------------------------------------------------------------------------------------------------|---------------------------|-------------------------------|
| Add the ancillaries                                                                                        |                           |                               |
| Departure                                                                                                  | Return                    |                               |
| Have you added <b>hold baggage?</b>                                                                        |                           |                               |
| 23 kg<br>Add another one for <b>£81.00</b>                                                                 | 1 included with Plus rate |                               |
| Special baggage<br>Sports, musical and audiovisual                                                         | ~                         |                               |
| 1 additional baggage                                                                                       | £81.00                    | Continue                      |
| Did you add the baggage with the necessary weight?<br>Avoid additional charges for carrying excess weight. |                           | ▲ Final price £0.00           |

7. After adding the baggage, click on "Continue"

| AIRLINES NDC PORTAL                                                                                        |                           | द्रू CBP · £ 🥳 Gss Gran Bretaña) |
|----------------------------------------------------------------------------------------------------|---------------------------|----------------------------------|
| Add the ancillaries                                                                                        |                           |                                  |
| Customise flights with more checked baggage and preference                                                 | ential boarding           |                                  |
| Departure                                                                                                  | Return                    |                                  |
| Have you added hold baggage?                                                                               |                           |                                  |
| 23 kg<br>Add another one for <b>£81.00</b>                                                                 | 1 included with Plus rate |                                  |
| Special baggage<br>Sports, musical and audiovisual                                                         | ~                         | •                                |
| 1 additional baggage                                                                                       | £81.00                    | Continue                         |
| Did you add the baggage with the necessary weight?<br>Avoid additional charges for carrying excess weight. |                           | ∽ Final price £0.00              |

8. Choose the payment method and click "Confirm"

| AIRLINES NDC PORTAL                                     | t CBP ⋅ £ (GG Gss Gran Br ∨ |
|---------------------------------------------------------|-----------------------------|
| Purchase confirmation<br>Choose a payment method        |                             |
| Add credit card details                                 |                             |
| At the moment payment in installments is not available. |                             |
| Accept the purchase Terms and Conditions [2]            |                             |
|                                                         |                             |
|                                                         |                             |
|                                                         | Confirm                     |
|                                                         | • Final price     £81.00    |

9. Fill in the requested data and click on "Add"

|                                                                                     | Add credit card de              |
|-------------------------------------------------------------------------------------|---------------------------------|
| Purchase confirmation<br>Choose a payment method                                    | Card Details                    |
| Add credit card details     At the moment payment in installments is not available. | As shown on the card Expiration |
| Accept the purchase <u>Terms and Conditions</u> [2]                                 |                                 |
|                                                                                     |                                 |
|                                                                                     |                                 |

| Add credit card details |
|-------------------------|
| Card Details            |
| Card number             |
| Name and last name      |
| As shown on the card    |
| Expiration              |
|                         |
| Add                     |
| Add                     |

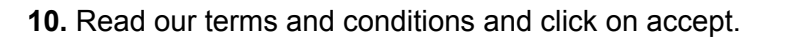

Before continuing by clicking on "Final Price" it is possible to confirm the values

| AIRLINES NDC PORTAL                                     | 🗶 CBP · £ 🥳 Gss Gran Br | ~      |
|---------------------------------------------------------|-------------------------|--------|
| Durchase confirmation                                   |                         |        |
| Purchase conjinnation                                   |                         |        |
| Choose a payment method                                 |                         |        |
| Datricia Santos                                         |                         |        |
| VISA<br>Visa                                            |                         |        |
| Change card                                             |                         |        |
|                                                         |                         |        |
| At the moment payment in installments is not available. |                         |        |
| Accent the purchase Terms and Conditions 12             |                         |        |
| Varelet one handman return and structure E              |                         |        |
|                                                         | •                       |        |
|                                                         | Confirm                 |        |
|                                                         | Final price             | £81.00 |

And then click on "Confirm"

**11.** After processing and once you get the authorization of the payment, the data will be sent by email

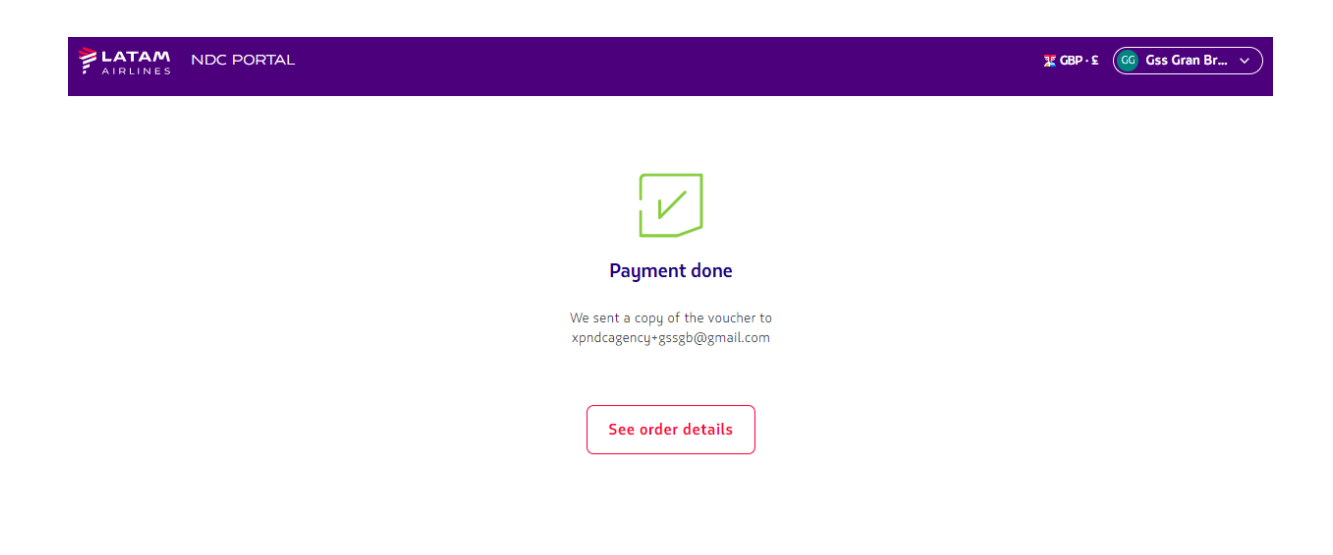

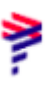

**12**. In **"See order details"** it is possible to view the ancillary that has been purchased

| LA8085 Operated by                                                              | LATAM AIRLINES GROUP       |                                        |
|---------------------------------------------------------------------------------|----------------------------|----------------------------------------|
| 21:35<br>.ondon<br>.HR                                                          | Direct<br>11 hr 50 min     | 5:25 <sup>+1</sup><br>Sao Paulo<br>GRU |
|                                                                                 |                            |                                        |
|                                                                                 |                            |                                        |
| AS                                                                              |                            |                                        |
|                                                                                 |                            |                                        |
| Ana Santos                                                                      |                            |                                        |
| Ana Santos                                                                      | led.                       |                                        |
| Ana Santos<br>Saggage items includ                                              | led.                       |                                        |
| Ana Santos<br>Jaggage items includ<br>1 handbag                                 | led.<br>10 kg              |                                        |
| Ana Santos Baggage items includ C 1 handbag D 1 carry-on bag : C 1 checked bagg | led.<br>10 kg<br>age 23 kg |                                        |

## Adding ancillaries process completed!